# FIBER INTERNET Quick Start Guide

#### Let's get started

Flip over to the back to fill in your Service Ready Date & Equipment details before beginning installation.

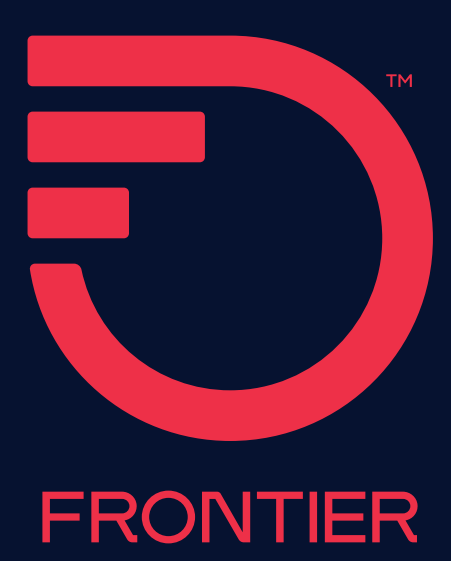

### 1 Internet router set up

#### Tips

- For best Wi-Fi coverage, place your router in a central location
- If you are also connecting TV equipment, install your router first

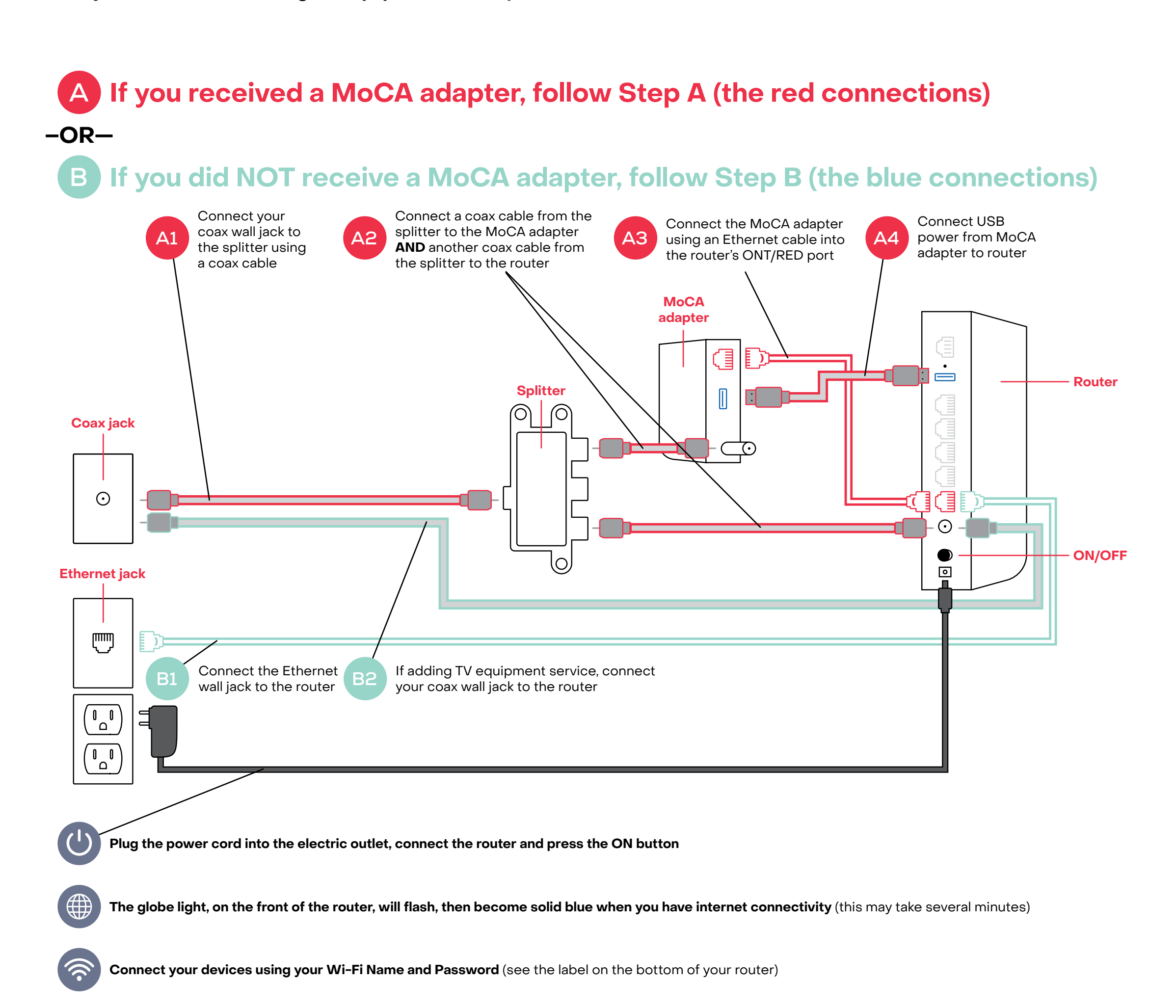

## 2 | TV equipment set up

#### Tips

- Your router must be connected to the internet before installing and activating your TV equipment
- If you received a DVR device, this box must be installed/activated before the other Set-Top Boxes (STB)

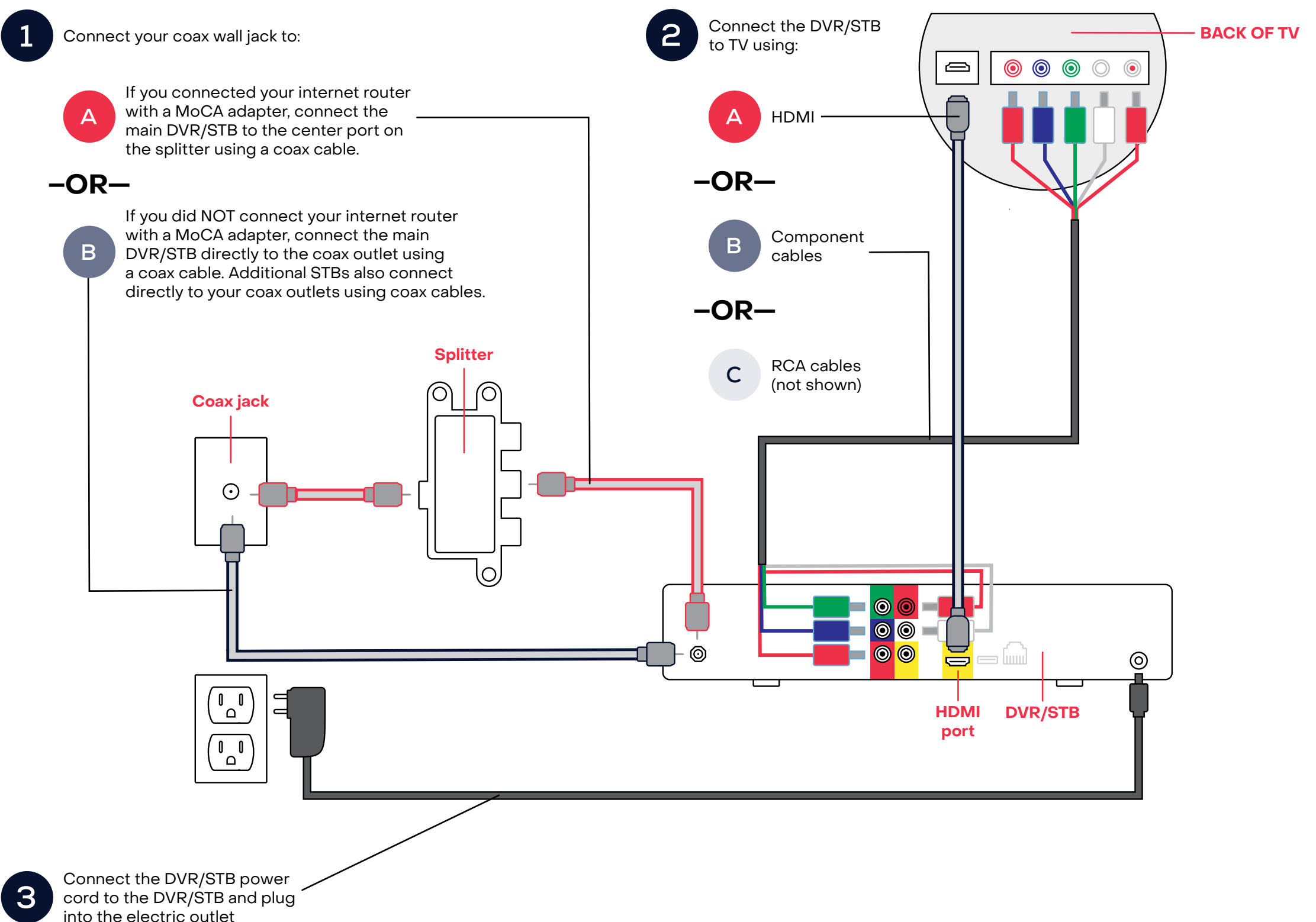

Press the STB power bu

Press the STB power button on the remote control, turn the TV on and follow the prompts for activation

**Follow the TV screen prompts for activation** (A firmware will download to your device which may take up to 30 minutes)

### **Frontier support**

### Frontier.com/install-fiber-optic

(view videos and detailed installation guides)

Live chat 📞 1-800-239-4430

### **Start here & note**

### What is your Service Ready Date?

(Find your Service Ready Date on your order confirmation email.) Your service will be ready for installation/activation on this date:

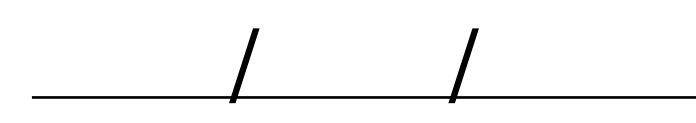

#### **Note your Equipment IDs:**

(You will need this to set up your devices)

**Internet router** 

Wi-Fi Network Name:

(See the label on the bottom of your router)

Wi-Fi Password:

#### DVR/Set-Top Box (STB)

Model:

(Located on the front of the STB)

MCARD SN:

(See the label on the bottom of the STB)

### **Frontier support**

### Frontier.com/install-fiber-optic

(view videos and detailed installation guides)

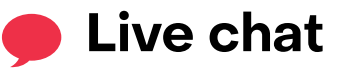

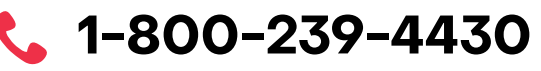

### Tips

If you are installing Frontier<sup>®</sup> Fiber Internet and your last provider was Cable or satellite, you may need to reconnect your home wiring (coax and/or Ethernet) to the Optical Network Terminal (ONT). Your ONT is often located in or outside of your garage, basement or an interior closet, may be in a protective case and appear different than the illustration. Simply open the ONT and connect your home's coax and/or Ethernet.

# How Frontier connects your home to Fiber Internet:

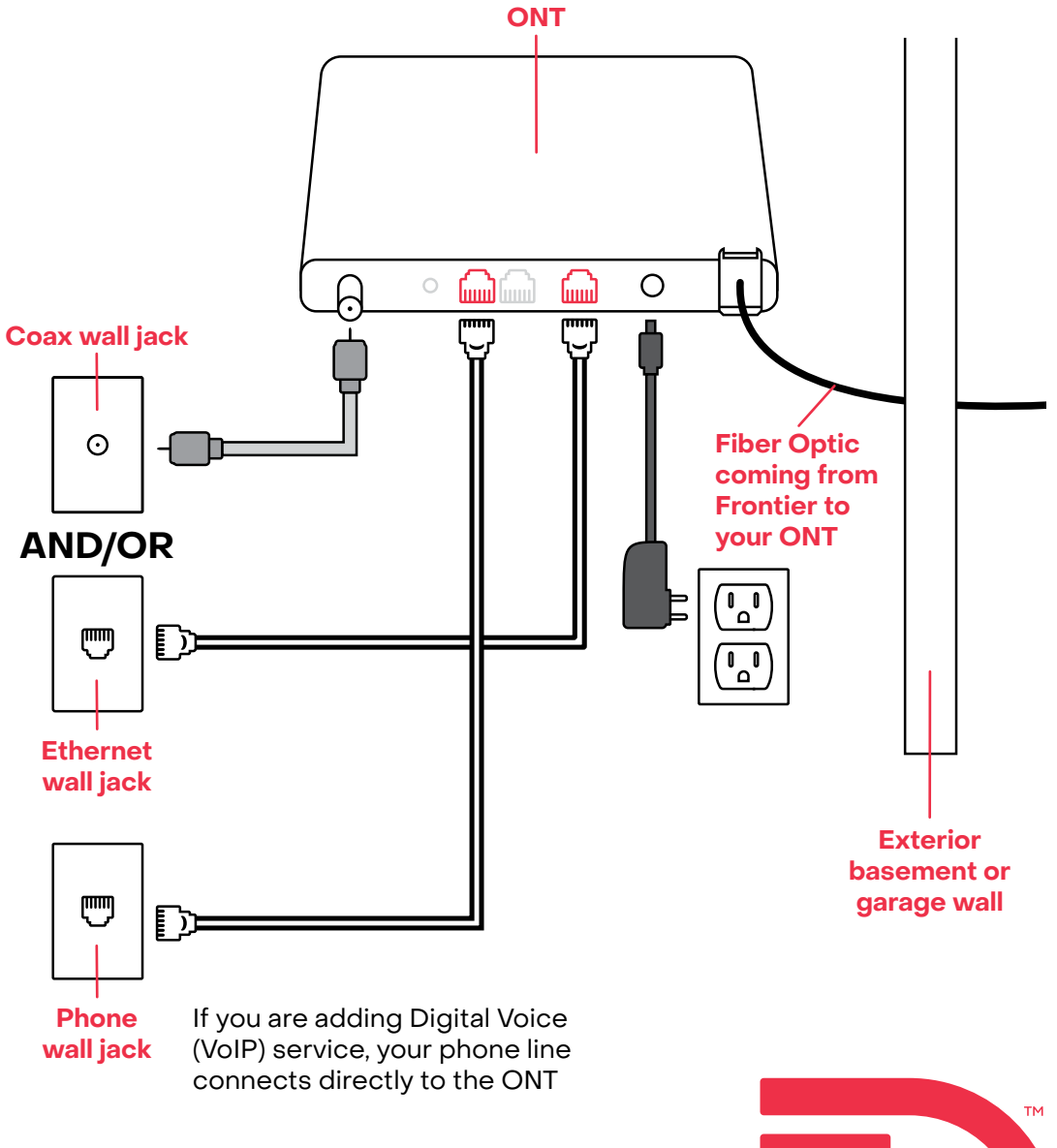

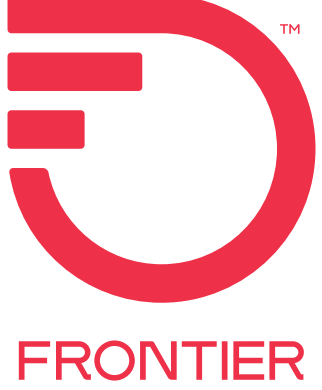